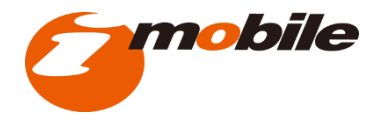

# 採用活動を支援する無料サービス 「らくらく採用」について らくらく採用

運営:アイ・モバイル株式会社(株式会社TKC関連会社)

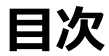

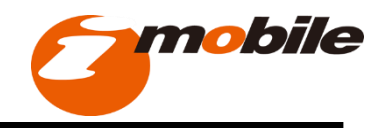

- I らくらく採用とは?
- Ⅱ お申込み画面
- Ⅲ お申込み確認メール
- IV Indeed掲載内容
- V 求人票(Indeed掲載情報)の編集
- VI 応募者の確認
- VII らくらく採用サービスサポートセンター

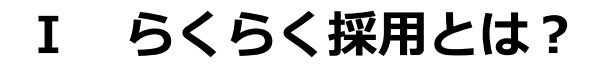

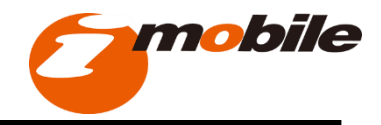

## らくらく 採用のご説明

- 1. インターネット上に求人票ページを公開する無料サービスです。 応募者の獲得採用に至った場合も成功報酬等は一切必要ありません。
- 2. 「らくらく採用」申込みフォームに必要事項を入力することで、 最短2分でインターネット上に求人票ページが公開されます。
- 3. さらに、求人情報専門の検索エンジン「Indeed」「Google仕事検索」に求人情報が 自動連携し、最短で求人票ページの公開翌日から掲載されます。
- 4. ТКС会員事務所でのご利用は、

「HP毎月更新サービス」をご利用の事務所に限ります。

I らくらく採用とは?

らくらく 採用 ご利用の流れ

はじめに、

TKC会員専用の「らくらく採用」お申込みフォームよりお申込みいただきます。 お申込みフォームはスマートフォンからでもご利用いただけます。

> 「らくらく採用」お申込フォーム (約2分で完了します) https://www.rakusaiyo.com/form/tkc2/

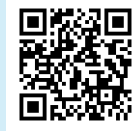

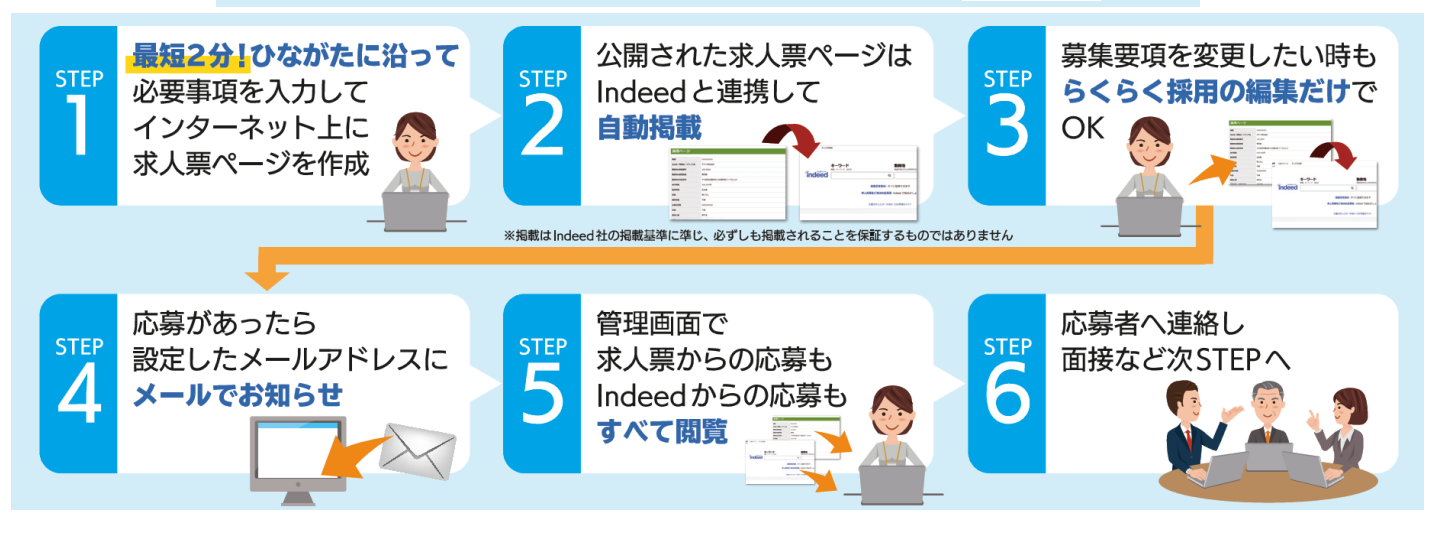

## Ⅱ お申込画面

https://www.rakusaiyo.com/form/tkc2/

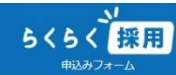

らくらく採用(TKC会員事務所用)は 「TKCホームページ毎月更新サービス」をご利用中の事務所様のみ

お申込みいただけます。

らくらく採用の申込みページへ遷移します。 申込みの所要時間は約2分です。

税理士事務所の求人申込みページへ

「税理士事務所の求人申込みページへ」を クリックください。

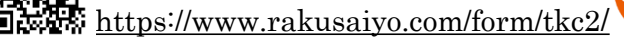

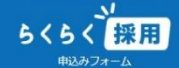

らくらく採用(TKC会員事務所用)は 「**TKCホームページ毎月更新サービス」をご利用中の事務所様のみ** お申込みいただけます。

> らくらく採用の申込みページへ遷移します。 申込みの所要時間は約2分です。

#### <u>reCAPTCHA機能の表示について</u>

お申込画面

Π

ランダムに右記のような表示がされるケース がございます。

その場合はお手数ですが、該当画像の選択をお願いいたします。

お客様の求人情報を安全に管理させていただ くためのセキュリティー対策の一環です。

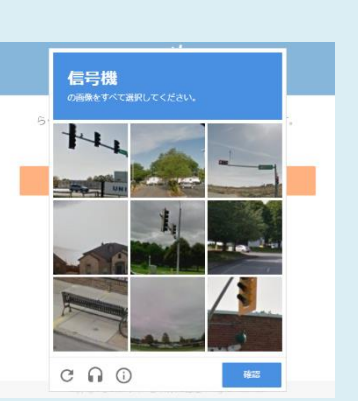

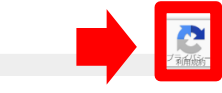

https://www.rakusaiyo.com/form/tkc2/

お申込画面

Π

郵

|                       |            |                   |                  | <b>らくらく</b><br>60日間無料体験 | 採用                   |                    |                  |                |      |   |
|-----------------------|------------|-------------------|------------------|-------------------------|----------------------|--------------------|------------------|----------------|------|---|
|                       | 勤務地        | 雇用形態              | 11日<br>また 約二 アノ・ | 総与<br><b>ビート・</b> 、     | 企業名他                 | ご紹介社等              | 内容確認             | 完了             |      |   |
|                       |            | 働く場門              |                  | にさい<br>hl.て検索をクリッ       | クすると自動で住             | 所が入ります.            |                  |                |      |   |
|                       |            | 102009            | 4                | 50 CAAC27 77            | y voc com ca         |                    | 検索               |                |      |   |
|                       |            | 半角数字のる            | み、-(ハイフン)        | は入力しないでく                | ださい。                 |                    |                  |                |      |   |
|                       |            | 都道府県              | 必須               |                         |                      |                    |                  |                |      |   |
|                       |            | 東京都               |                  |                         |                      |                    | •                |                |      |   |
|                       |            | 市区町村              | 必須               |                         |                      |                    |                  |                |      |   |
|                       |            | 千代田区              |                  |                         |                      |                    |                  |                |      |   |
|                       |            | それ以降の             | 住所 必須            |                         |                      |                    |                  |                |      |   |
|                       |            | 紀尾开町              |                  |                         |                      |                    |                  |                |      |   |
|                       |            |                   |                  | 次                       | ^                    |                    |                  |                |      |   |
| 便番号を入:<br>それ以陷<br>次へっ | カし検<br>の住所 | 索を押<br>所欄に<br>を押下 | P下す<br>番地を       | ると、<br>を入力<br>次のI       | 市区<br>する<br>1<br>百日の | 町村ま<br>ごけで<br>の入力す | Fで自<br>住所<br>Fお願 | 動で入力。<br>登録完了て | されます | 0 |

Copyright © 2019 アイ・モバイル株式会社 All Rights Reserved

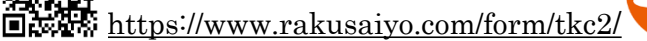

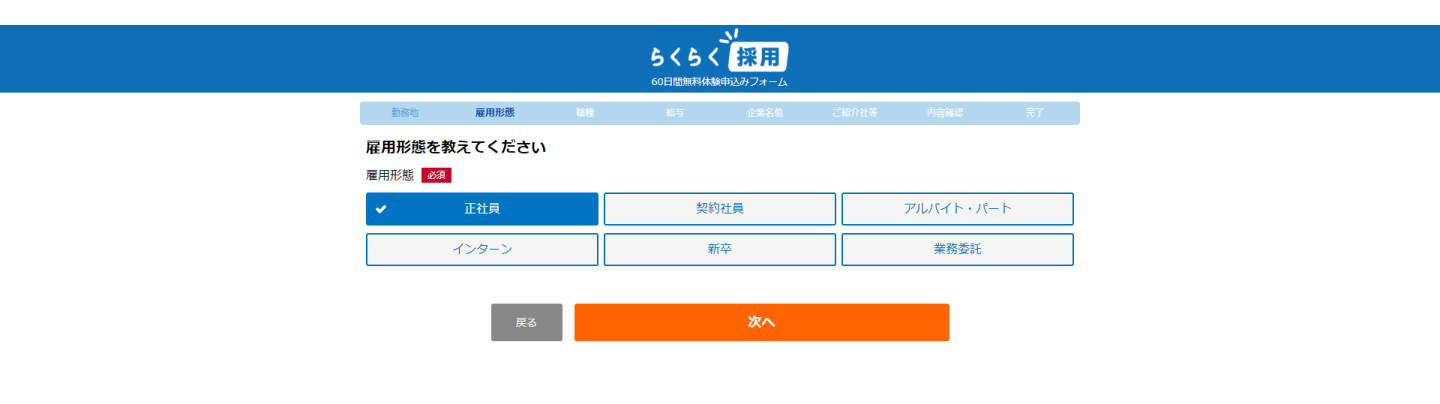

お申込画面

Π

#### 上記6項目から一つを選択してください。 一つを選択すると「次へ」ボタンが押下できるようになります。

運営会社 プライバシーポリシー

Copyright © 2019 アイ・モバイル株式会社 All Rights Reserved

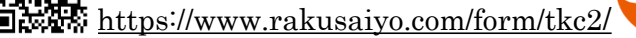

お申込画面

Π

| 取用         職種         自ち         企業名         ご助けせち         中的時端は         充7                毎年している職種を教えてください               みカデゴリ ②2               かっかデゴリ ③2                 ・               かっかデゴリ ③2               への               への               ア               かっかデゴリ ③2               ア               の                 の               の               の                 の                   の               の             ・               ・                 の               の                   の                 の             ・               の             ・               の             ・                 の             ・ |             | <b>ちくちく 採用</b><br>60日間無料体験申込みフォーム |         |        |
|----------------------------------------------------------------------------------------------------|-------------|-----------------------------------|---------|--------|
| 募集している職種を教えてください         大力デゴリ 202         選択してください         小力デゴリ 202         大力デゴリを選択してください                                                                                                    | 動務地 雇用形態 職種 | 給与 企業名他                           | ご紹介社等 内 | 容確認 完了 |
| 大カデゴリ 200<br>選択してください ・<br>ハカデゴリ 200<br>大カデゴリを選択してください ・                                                                                                    | 募集している職種を教  | 敗えてください                           |         |        |
| 選択してください       小力テゴリ 20       大力テゴリを選択してください       戻る   次へ                                                                                                    | 大力テゴリ 必須    |                                   |         | -      |
| <ul> <li>小カテゴリ 23</li> <li>大カテゴリを選択してください</li> <li></li></ul>                                                                                                    | 選択してください    |                                   |         | ·      |
| 大力テコリを選択してくたさい・・・・・・・・・・・・・・・・・・・・・・・・・・・・・・・・・・・・                                                                                                    | 小力テゴリ 必須    |                                   |         | -      |
| 戻る次へ                                                                                                    | 大力テゴリを選択して  | ください                              |         | ,      |
| 戻る 次へ                                                                                                    |             |                                   |         |        |
|                                                                                                    | 戻る          |                                   |         |        |
|                                                                                                    |             |                                   |         |        |

### 大カテゴリは18業種からの選択式にしています。 大カテゴリの選択項目に応じて小カテゴリの選択項目が変化します。

運営会社 プライバシーポリシー

Copyright © 2019 アイ・モバイル株式会社 All Rights Reserve

#### https://www.rakusaiyo.com/form/tkc2/

お申込画面

Π

| 2029     2020     202     203     2042     2042     203                                                                 |       |                                                                                                    | 5 く 5 く<br>60日間無料体験中辺 | <mark>採用</mark><br>ふフォーム |        |     |                                 |                                                                               |
|----------------------------------------------------------------------------------------------------|-------|----------------------------------------------------------------------------------------------------|-----------------------|--------------------------|--------|-----|---------------------------------|-------------------------------------------------------------------------------|
|                                                                                                    | 勤務地雇用 | 用形態 職種                                                                                                | 給与                    | 企業名他                     | ご紹介社等内 | 容確認 | 完了                              |                                                                               |
| <ul> <li>              第発             後務/企画             教育             校流/配送               牧府ご             牧府</li></ul> |       | <b>募集している職種を</b><br>大カテゴリ<br>選択してください<br>選択してください<br>選択してください<br>飲食/フード<br>販売<br>接客/サービス<br>レジャー/エンタメ | 換えてください               |                          |        |     |                                 |                                                                               |
|                                                                                                    |       | 営業<br>事務<br>総務/企画<br>教育<br>物流/配送<br>軽作業<br>建築/土木/建設<br>工場/関造<br>IT/コンピュータ<br>医療/7護/福祉<br>マスコミ/出版      |                       |                          |        |     | 自<br>ない<br> <br>小力 <sup>:</sup> | ※大力テゴリに<br>社に該当する項目が<br>り場合は、大カテゴリで<br>「その他」を選択し、<br>テゴリで募集職種を自由<br>入力してください。 |
| 専門職/その他<br>その他 (白由入力)                                                                                                   |       | 専門職/その他<br>その他 (自由入力)                                                                                 |                       |                          |        |     |                                 |                                                                               |

Copyright © 2019 アイ・モバイル株式会社 All Rights Reserved

#### https://www.rakusaiyo.com/form/tkc2/

お申込画面

Π

|    | <b>ちくちく<sup>い</sup>採用</b><br>60日間無料(検申込みフォーム |               |
|----|----------------------------------------------|---------------|
| 動務 | 也 雇用形態 <b>職種</b> 給与 企業名他 ご紹介社等 内容預           | 题 完了          |
|    | 募集している職種を教えてください                             |               |
|    | 大力テゴリ 巡測                                     |               |
|    | 飲食/フード ・                                     |               |
|    | 小力テゴリ 🛛 🏹                                    |               |
|    | 選択してください ・                                   |               |
|    | 選択してください 4                                   |               |
|    | ファミレス・レストラン 調理スタッフ                           |               |
|    | ファミレス・レストラン 接客スタッフ                           | ~~~~~~~~~     |
|    | ファミレス・レストラン スタッフ                             | ※ スカテコリに      |
|    | 居酒屋 調理スタッフ                                   | 目社に該当する項目が    |
|    | 居酒屋 接客スタッフ                                   | ない場合は、大力テゴリで  |
|    | 居酒屋 スタッフ                                     | 「その他」を選択し     |
|    | その他飲食店 調理スタッフ                                |               |
|    | その他飲食店 接客スタッフ                                | 小刀テコリで自由人力をして |
|    | その他飲食店 スタッフ                                  | ください。         |
|    | ファーストフード スタッフ                                |               |
|    | カフェ・喫茶店 スタッフ                                 |               |
|    | 宅配・デリバリー 調理スタッフ                              |               |
|    | 宅配・デリバリー 配達員                                 |               |
|    | 食品製造・販売 スタッフ                                 |               |
|    | 飲食店 店長・マネージャー                                |               |
|    | パン屋・ベーカリー スタッフ                               |               |
|    | ケーキ屋・スイーツ スタッフ                               |               |

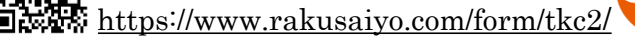

お申込画面

Π

| らくらく <sup>V</sup> 採用<br>60日間無料株種和込みフォーム |       |        |          |      |       |          |    |
|-----------------------------------------|-------|--------|----------|------|-------|----------|----|
| 勤務地                                     | 雇用形態  | 職種     | 給与       | 企業名他 | ご紹介社等 | 内容確認     | 完了 |
|                                         | 募集して  | いる職種を  | 教えてくださ   | เง   |       |          |    |
|                                         | 大カテゴリ | し、必須   |          |      |       |          |    |
|                                         | 飲食/フ  | - K    |          |      |       | <b>.</b> |    |
|                                         | 小カテゴリ | 必須     |          |      |       |          |    |
|                                         | ファミレ  | レス・レスト | ラン 調理スタッ | フ    |       | -        |    |
|                                         |       |        |          |      |       |          |    |
|                                         | 戻る    |        |          | 次へ   |       |          |    |

### 小カテゴリの選択(または自由入力)が完了すると 「次へ」ボタンが押下できるようになります。

運営会社 プライバシーポリシー

Copyright © 2019 アイ・モバイル株式会社 All Rights Reserve

<u>https://www.rakusaiyo.com/form/tkc2/</u>

お申込画面

Π

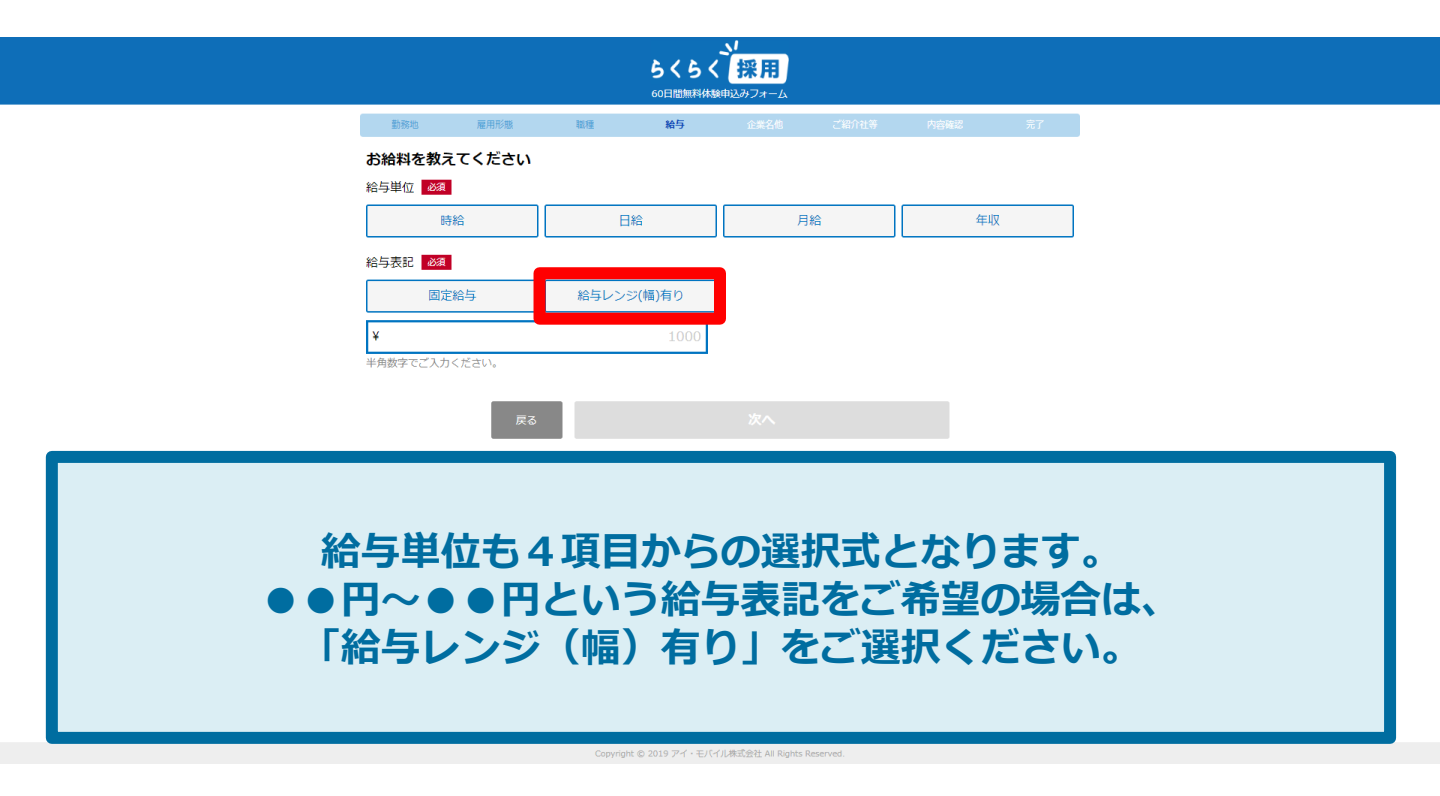

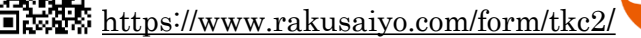

お申込画面

Π

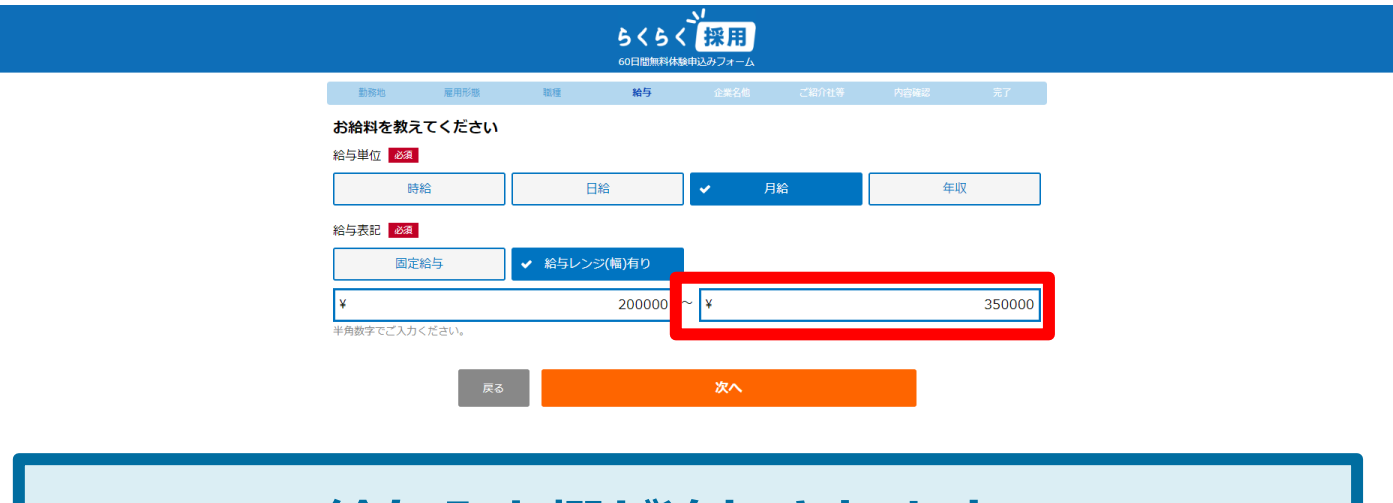

### 給与入力欄が追加されます。

| 運営会社 | プライバシーポリシー |
|------|------------|
|      |            |

odf as Copyright © 2019 アイ・モバイル株式会社 All Rights Reserved

#### <u>https://www.rakusaiyo.com/form/tkc2/</u>

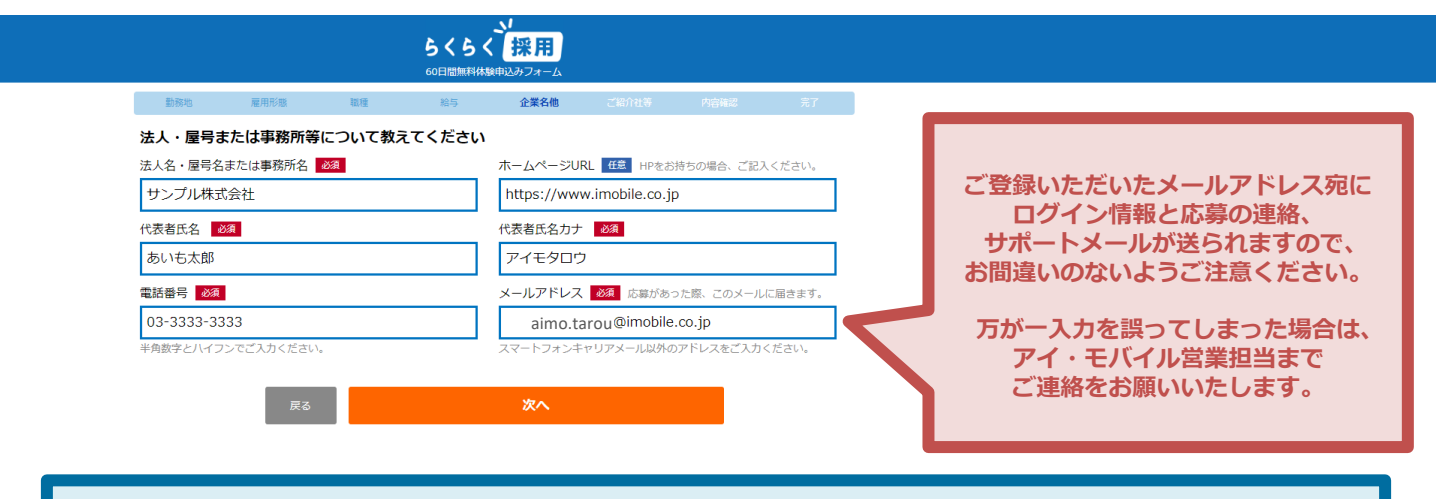

お申込の企業名(屋号名)、ホームページURL(お持ちの場合)などをご入力ください。

運営会社 プライバシーポリシー

お申込画面

Π

Copyright © 2019 アイ・モバイル株式会社 All Rights Reserve

#### <u>https://www.rakusaiyo.com/form/tkc2/</u>

お申込画面

Π

|                |                | 5<5<                      | 、採用     |       |      |    |  |
|----------------|----------------|---------------------------|---------|-------|------|----|--|
|                |                | 60日間無料体験                  | 申込みフォーム |       |      |    |  |
| 動務地 雇用形態       | 職種             | 給与                        | 企業名他    | ご紹介社等 | 内容確認 | 完了 |  |
| これまでの入力項目を確    | 認してください        | <b>`</b>                  |         |       |      |    |  |
| 勤務地・雇用形態・職種・給出 | ₽<br>₽         |                           |         |       |      |    |  |
| 郵便番号           | 1020094        |                           |         |       |      |    |  |
| 都道府県           | 東京都            |                           |         |       |      |    |  |
| 市区町村           | 千代田区           |                           |         |       |      |    |  |
| それ以降の住所        | 紀尾井町           |                           |         |       |      |    |  |
| 雇用形態           | 正社員            |                           |         |       |      |    |  |
| 職種             | ファミレス・レス       | トラン 調理スタッ                 | 7       |       |      |    |  |
| 給与             | 月給 200,000 ~   | 350,000 円                 |         |       |      |    |  |
| 企業名他           |                |                           |         |       |      |    |  |
| 法人名・屋号名・事務所名   | サンプル株式会社       | サンプル株式会社                  |         |       |      |    |  |
| ホームページURL      | https://www.im | https://www.imobile.co.jp |         |       |      |    |  |
| 代表者氏名          | あいも太郎          |                           |         |       |      |    |  |
| 代表者氏名力ナ        | アイモタロウ         |                           |         |       |      |    |  |
| 電話番号           | 03-3333-3333   |                           |         |       |      |    |  |
| メールアドレス        | aimo.tarou     | @imobile.co.jp            |         |       |      |    |  |
| ご紹介社等          |                |                           |         |       |      |    |  |
| 企業名・屋号名・事務所名   | アイモ税理士事務       | \$PH                      |         |       |      |    |  |
| ご紹介者氏名         | あいも花子          |                           |         |       |      |    |  |
| ご紹介企業・事務所電話番号  | 03-3333-3333   |                           |         |       |      |    |  |
|                |                |                           |         |       |      |    |  |

### 確認画面で入力項目を確認できます。

## Ⅱ お申込画面

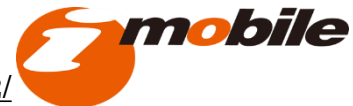

https://www.rakusaiyo.com/form/tkc2/

|                | 代表者氏名力ナ                                                 | アイモタロウ                                                                                                    |             |  |
|----------------|---------------------------------------------------------|----------------------------------------------------------------------------------------------------|-------------|--|
|                | 電話番号                                                    | 03-3333-3333                                                                                                    |             |  |
|                | メールアドレス                                                 | aimo.tarou @imobile.co.jp                                                                                                    |             |  |
|                | ご紹介社等                                                   |                                                                                                    |             |  |
|                | 企業名・屋号名・事務所名                                            | アイモ税理士事務所                                                                                                    |             |  |
|                | ご紹介者氏名                                                  | あいも花子                                                                                                    |             |  |
| キロに            | ご紹介企業・事務所電話番号                                           | 03-3333-3333                                                                                                    |             |  |
| COIL           | 利用規約                                                    |                                                                                                    |             |  |
| 詳細項目           | Smartpage利用規約                                           | A                                                                                                    |             |  |
| を追記 ストレン       | はじめにお読みいただき、この利用                                        | <b>1規約に同意いただいた上でお申し込みください。</b>                                                                                                    |             |  |
|                | 第1条 総則                                                  |                                                                                                    |             |  |
| きます 📘 🔪        | 1 取扱の濰則                                                 |                                                                                                    |             |  |
|                | アイ・モバイル株式会社は、当社だ<br>社が、本サービスの各サービス。<br>また本規約の一部を構成し、本規約 | 「運営する「Smartpage」および「Smartpage」を通じて提供されるサービスを本規的に従って提供します。また、当<br>紙の利用に関して、本規約の他に別途書面、当社サイト上で表示もしくは進知する注意事項、取扱規則その他の規約も<br>3と同様の効力を有するものとします。 | これで<br>申し込み |  |
|                | 個人情報の取得・利用について                                          |                                                                                                    | 完了です        |  |
| 詳細情報をご記        | 個人情報の取得・利用について                                          |                                                                                                    |             |  |
| 入いただいた方        | 【事業者の名称】<br>アイ・モバイル株式会社                                 |                                                                                                    |             |  |
| が、応募率が         | 【個人情報保護管理者】                                             |                                                                                                    |             |  |
| <b>UPします</b> ! | セキュリディ&ネットワーク部<br>【個人情報の取得方法及び利用目的<br>お客様の個人情報の利用目的は、   | ■株<br>いつて1<br>以いのたのとします。                                                                                                    |             |  |
|                | a. サービス実施のため                                            |                                                                                                    |             |  |
|                | 戻る<br>居                                                 | 2000年後日の10日の10日の10日の10日の10日の10日の10日の10日の10日の10                                                                                               |             |  |
|                |                                                         | (演学会社) プライバシー・ポリシー                                                                                                    |             |  |

<u>https://www.rakusaiyo.com/form/tkc2/</u>

お申込画面

Π

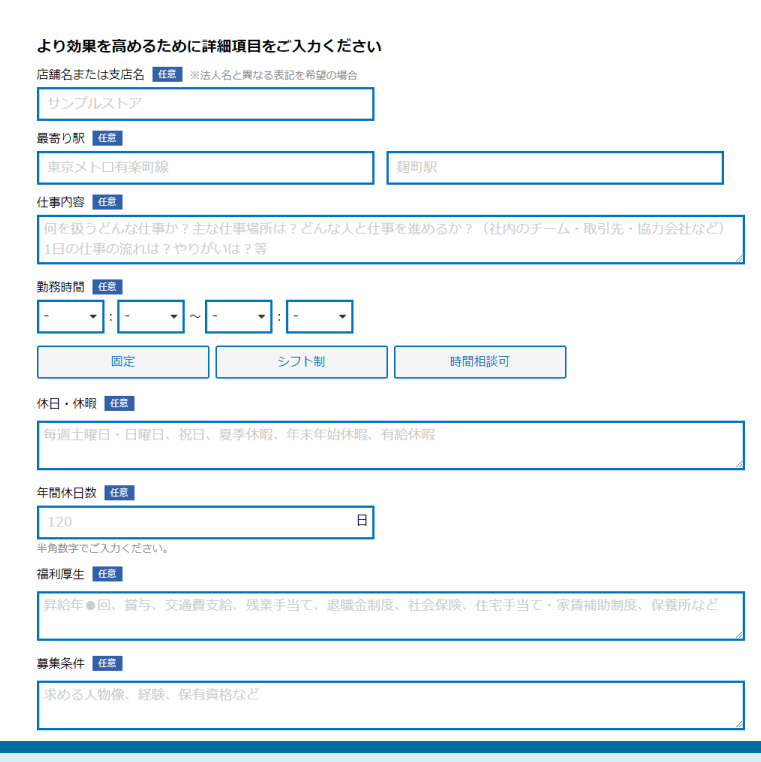

## Ⅱ お申込画面

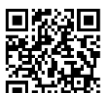

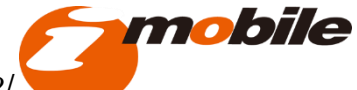

https://www.rakusaiyo.com/form/tkc2/

| 固定         シフト制         時間相談可                                                                                                 |                     |
|----------------------------------------------------------------------------------------------------|---------------------|
| 木日・休暇 任意                                                                                                    |                     |
| 毎週土曜日・日曜日、祝日、夏季休暇、年末年始休暇、有給休暇                                                                                                 |                     |
|                                                                                                    |                     |
| 120 <b>B</b>                                                                                                    |                     |
| ド角数字でご入力ください。                                                                                                    |                     |
| 品利)学生   住息                                                                                                    |                     |
|                                                                                                    |                     |
| ■<br>■<br>算集条件<br>任章                                                                                                    | これで                 |
| <b>#集条件 Ⅲ</b><br>乗める人物像、経験、保有資格など                                                                                             | これで<br>申し込み<br>京ママナ |
| <b>#集条件 任意</b><br>求める人物像、経験、保有資格など<br><b>基考方法 任</b> 意                                                                         | これで<br>申し込み<br>完了です |
| <b>岸集条件 在2</b><br>求める人物像、経験、保有資格など<br><b>建考方法 任2</b><br>書類選考、面接●回など                                                           | これで<br>申し込み<br>完了です |
| <b>募集条件 低雪</b><br>求める人物像、経験、保有資格など<br>豊務方法 低電<br>書類選考、面接●回など<br>アビールポイント 低意                                                   | これで<br>申し込み<br>完了です |
| <b>募集条件 任</b><br>求める人物像、経験、保有資格など<br>著考方法 任<br>言類選考、面接●回など<br>Pビールポイント 任<br>同業他社と比べての強み・特徴、顧客から評価されているポイント、成長性等               | これで<br>申し込み<br>完了です |
| <b>#集条件 任</b><br>求める人物像、経験、保有資格など<br><b>選客方法 任</b><br>書類選考、面接●回など<br><b>Pビールポイント 任</b><br>同業他社と比べての強み・特徴、顧客から評価されているポイント、成長性等 | これで<br>申し込み<br>完了です |

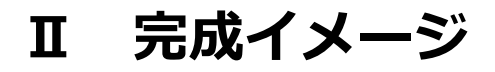

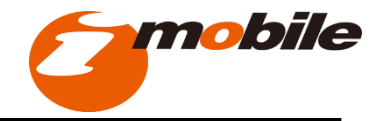

#### 【テスト】採用フォーム

|                   | 秋陽登型スタッフ                                                        |
|-------------------|-----------------------------------------------------------------|
| 会社名/平美名/プランド名     | アイ・モバイル学編所                                                      |
| 動物地の会秘制で          | 150-0001                                                        |
| <b>新期他の47</b> 西秋世 | जालक)                                                           |
| 動都地の市区町村          | ·治納回時書前3-42-2                                                   |
| 動物物の時名以降          | VORT外売首目ビル 3階                                                   |
| e与情報:             | 年収 3,700,000円→4,520,000円                                        |
| 65 <b>8</b> 1     | 月1時刊<br>月1時 282,000円 ~>+5,000円                                  |
| <b>●</b> 用形態      | III.                                                            |
| en                | 特になし                                                            |
| #19.4日            | 7.9K                                                            |
| 11季の内容            | 朝司先监查理当                                                         |
| 成用人数              | 若干名                                                             |
| 就兼時用 · 時间外另位      | 考试(時間) 60:00~18:00 (所近時間時間)<br>(私間間) 60:00<br>(時間) 所聞) 月中311 時間 |
| ■日·休暇             | 每还十岁日 - 日常日、 你日<br>页事小说, 年末年均48. 每始498                          |
| 9000238           | 1258                                                            |
| 社会保険等             | 范用保障、劳灾保障、使变保険、原生年会保健                                           |
| anatik            | 運動金融度 あり 動物X年以上                                                 |
| <b>北午朝、西</b> 亚用   |                                                                 |
| <b>K用印刷</b>       | あり 3か月曜                                                         |
| 百生条件仁伟多地司卫政       | 特になし                                                            |
| 志蘇方法営             | 下部の応益するボタンからご応望ください                                             |
| 着芍方法              | 3424 Ex                                                         |
| 動転先層高り鉄           |                                                                 |
| 美教型场防止演工          |                                                                 |
|                   | 不明点は、素質又はメールで影響会せください                                           |

Copyright (c) 2019 - 2024 5 < 5 < 採用 All Rights Reserved.

#### ご入力いただいた内容がサイトへと反映されます。

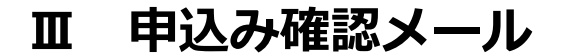

お申込を頂いたお客様にメールが届きます

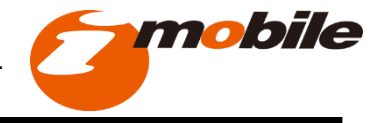

家内

#### お申込が完了すると1通のメールが届きます。 また、このメールの中に「らくらく採用ログインURL」と 「ログインID」が記載されています。

| - | - |   |
|---|---|---|
| 1 | 2 | \ |
| 2 | 5 |   |

らくらく採用サービスサポートセンター <support-tkc@rakusaiyo.com> 【らくらく採用】お申込み内容のご確認とログイン情報のご案内

#### 8

「らくらく鮮風」へお申込みいただき、誠にありがとうございます。

| r                |       |
|------------------|-------|
| 1、台市込み内1         | ちのご確認 |
| 新教机 - 斜闭骨马;      |       |
| 轮围地 - 都道府県:      |       |
| 始张地 - 市区有什       |       |
| 動態地、それ以降の住所      |       |
| 雇用形態: 正社員        |       |
| 職種:その他(自自入力)     |       |
| 14.41:           |       |
| 給与原位: 月船         |       |
| 給与表記: 給与レンジ(償)有り |       |
| <b>用小給与額</b> :   |       |
| 最大給与額:           |       |
| 法人名·厘号名:         |       |
| 代表美式名            |       |
| 代表来カナ:           |       |
| 增新典书             |       |
| メールアドレス:         |       |
| 后介企果在,是写名,事務所名;  |       |
| 经介全需增益委号:        |       |

2 「おくおく長軍」ログイン油焼のご案内

お申込み内容に基づき、当社にて採用情報ページを存成、公開いたします。 採用情報ページの内容は、ページ公開後に下記「らくらく採用」保護調査より 会由に編集していたがくことが可能です。

#### 【管理美面ログインページアドレス】 http://web.gego.tp/ems/relusetso\_the/logi

. . . . .

【バスワード】 詳細情報ページを公開後、メールにてご案内いたします。 今しばらくお持ちくださいますようお願い申し上げます。

※「らくらく詳消」は、公共日より最大の日間、加料でお使いいただけます。 ご利用限数が近付きましたら、弊社よりご連絡させていただきます。 (当能の考慮サービスご終行することはございません)

#### 

ホメール記載内容に相連がある場合や、ご不明な点などございましたら 下記までご連続ください。

らくらく採用リービスリポートセンター(運営会社:アイ・モバイル株式会社) 住所: 〒102-1094 東京都千代亜区紀足お町3-6 紀尾お町パークビル1階 メールアドレス : support-thoBrakusalys.com

#### お客様の申込が弊社内で確認され、らくらく採用ページが公開されると、2通目の メールが届きます。

また、このメールの中に「らくらく採用ログインパスワード」が記載されていますの で、1通目で受信したメールと合わせて管理画面へログインできるようになります。

| ( I | support-tree arasaryo.com         |
|-----|-----------------------------------|
|     | 【らくらく採用】採用情報ページ公開のご連絡とログインパスワードのこ |
|     |                                   |

18

S

「らくらく封用」の採用情報ページを公開いたしましたので、ご連絡申し上げます。

and the second second second second

1. 採用情報ページ公開のご連絡

【新用情報ページ URL】

米室日以降、上記日用清輕ページの内容が Inteed へ自動連携いたします。 (Inteed への現象は、Indeed 社の現象運道に進じます。 「らくらく反用」は、Indeed への視載を保証するものではございません。)

2.「らくらく好用」ログインバスワードのご案内

採用情報ページの内容は、下記「らくらく採用」管理画面より自由に編集して いただくことが可能です。

【管理美面ログインページアドレス】 https://web.gogo.is/cms/rekusaiso\_tko/login

【ログイン 印】 前周が送りした「お申込み内容のご確認とログイン特報のご案内」メールをご確認ください。

[HR7-F]

派上記パスワードでログインいただいた後、お客様ご自身でパスワードを変更してください。

■ 「らくらく採用」 管理調査でできること

□浜和田都ページの職業 総合物等ページの職業 総合物等ページに構成している効果業項はいつでも近期・毎年が可能です。 紙業した内容は、つなのようを将下することで採用性物ページに回身反決されます。 よう Interet への支払し、第10年がすからを保管や自社の能力を知える保管 とんだんだ話していましょう。

▼編集方法はこちら 毎用情報ページの編集 https://web.gogo.(p/support/contents-job-offecktm)

応募フォームページ編集 https://web.gogs.jp/support/contents-job-form.html

30歳毎年時の経営 「なくなく1時間」で実育がなった場合、ご登録のメールアドレス的にメールや お布らやたたえず。 より、容単振行のメニューにあるメームヤーク「お使力中一気を決下する」をクリックすると、 お用来の時間・一致でご留いたださます。 オクシリードできるとすできますのな、メールややの時にを受用いた意味、実質用の

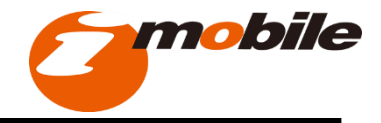

#### 公開されたらくらく採用ページがIndeedへ自動連携により掲載されます。

| らくらく採                  | 用ページ                   | 自                                                   | 動連携                                                                                        |                                                                                                    |  |
|------------------------|------------------------|-----------------------------------------------------|--------------------------------------------------------------------------------------------|----------------------------------------------------------------------------------------------------|--|
| らくらく採用                 |                        |                                                     |                                                                                            |                                                                                                    |  |
| 職種                     | 機械オペレーター               |                                                     |                                                                                            |                                                                                                    |  |
| 店舗名・支店名                |                        |                                                     |                                                                                            | Indeedページ                                                                                                    |  |
| ホームページURL              | http                   | 1144 - 040400 - 10144                               | 21/74aa                                                                                    |                                                                                                    |  |
| 勤務地 - 郵便圓号             |                        | ·····                                               | 4-7-1- NO.                                                                                 |                                                                                                    |  |
| 勤務地 - 都道府跟             | 岐聯進                    | indeed                                              | 0 0                                                                                        | 9 (8.1mk) NERTLES                                                                                                    |  |
| 勤務地 - 市区町村             |                        | REPAILOR COLOR - MINING                             | 結果県でスミ様式会社のアルバイトをお伴いですか?                                                                   |                                                                                                    |  |
| 勤務地 - それ以降の住所          |                        | 期运动作人物类制度                                           | <b>取扱法を登録しましょう・論明に作成できます</b>                                                               | 職誌オペレーター ×                                                                                                    |  |
| 验与情報                   | 月給 176,000円 ~ 246,000円 |                                                     |                                                                                            | 月始 17 075 - 24 0万円 - 正社員                                                                                                    |  |
| 雇用形態                   | 正社員                    |                                                     | 1887                                                                                       | Ban-Shitt                                                                                                    |  |
|                        | 此称する                   |                                                     | PA 12.07 - 24.02/P 2118 2118 2118 2118 2118 2118 211 2118 211 211                          | ●七名<br>●<br>■<br>■<br>単<br>二<br>・<br>ラー<br>=<br>二<br>二<br>二<br>一<br>二<br>一<br>二<br>二<br>二<br>二<br>二<br>二<br>二<br>二<br>二<br>二<br>二<br>二<br>二 |  |
| 営業日~2営<br><sup>閈</sup> | 業日でらくらく採用ページを公         | 2017日2月、<br>風田市 - 157日日<br>風田市地<br>町田市(市)<br>町田 (市) | 210/02 - CARRAG DA 2 CAR F (110)RE 110 F 2 RE 0 C 0<br>02 C<br>100 100 P<br>R8 2000<br>210 | л – 2-1 – 500.<br>Бил – 6984<br>Бил – 6884                                                                                                  |  |
|                        |                        | EDRIVE.                                             | Retra soliti da esterra                                                                    | NRD - REFER                                                                                                    |  |
|                        |                        | その他のオプション<br>開意者フレンドリー県人 🚱                          | アクセサリー/アパレル/勝売 崩売 ダイヤモンド講座 世界にたった一つの輝き<br>の理…                                              | base - Price Conf                                                                                                    |  |
| 公開後最短翌日<br>日)でIndeedへ  | ∃(おおよそ1営業日~2営業<br>自動連携 |                                                     | (1889년 1988년 1997년)<br>1989년 1997년<br>王代帝                                                  | 新生活的<br>月後 178,000円 - 245,000円<br>現時間<br>正式前<br>二                                                                                           |  |

21

## V 求人票(Indeed掲載情報)の編集

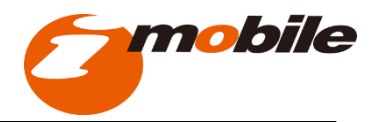

### 1. ログイン方法

(1) 申込み確認メール (スライド20参照) に記載されているログインURLへ アクセスしてください。

①TKC会員事務所用: <u>https://web.gogo.jp/cms/rakusaiyo\_tkc2/login</u>

(2) 1 通目に記載されているログインIDと、 2 通目に記載されているパスワードを入力してログインします。

|                                                                                                    | 5<5<                                                            |
|----------------------------------------------------------------------------------------------------|-----------------------------------------------------------------|
| and the second second se                                                                                                    | EI2-1-21D<br>arrin timulitimohte co.in                          |
| and the second second s | /(2/)-K                                                         |
|                                                                                                    |                                                                 |
|                                                                                                    | パスワードを忘れた方はこちらから                                                |
|                                                                                                    | D945                                                            |
|                                                                                                    | ご利用のMeプラウザをご発見ください<br>ネシステムの差異MeプラウザムGoogle Onromeとなります。詳しくはごちら |

## V 求人票(Indeed掲載情報)の編集

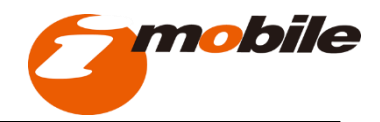

### 2. 管理画面

### 管理画面トップページ

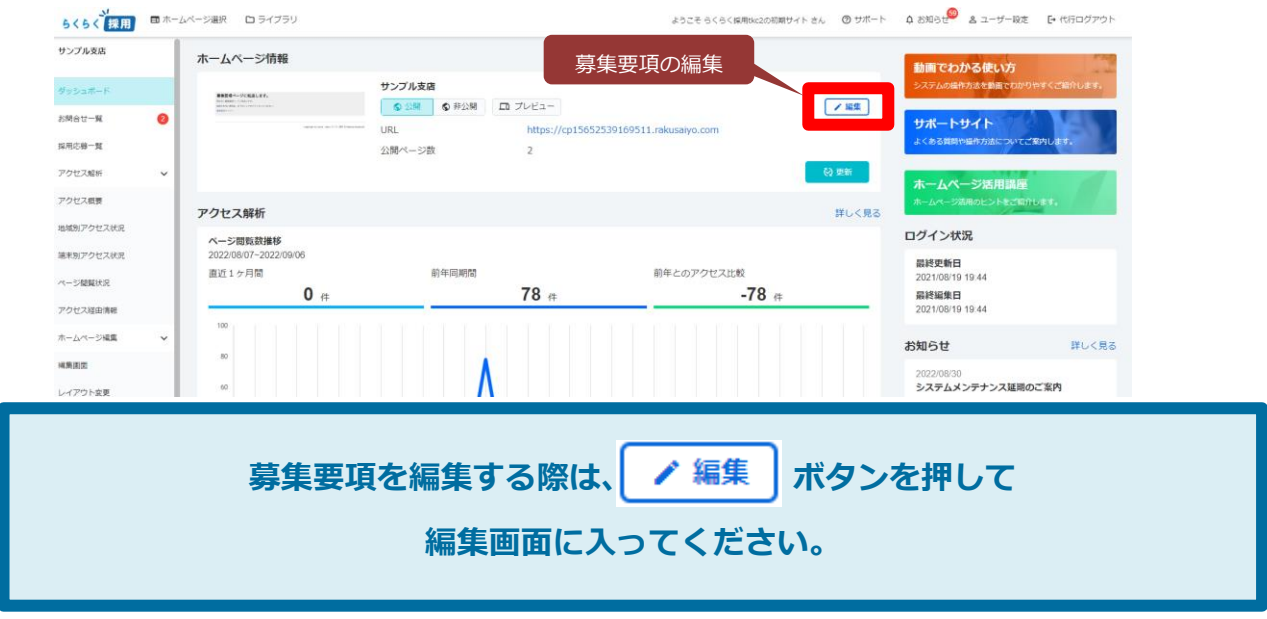

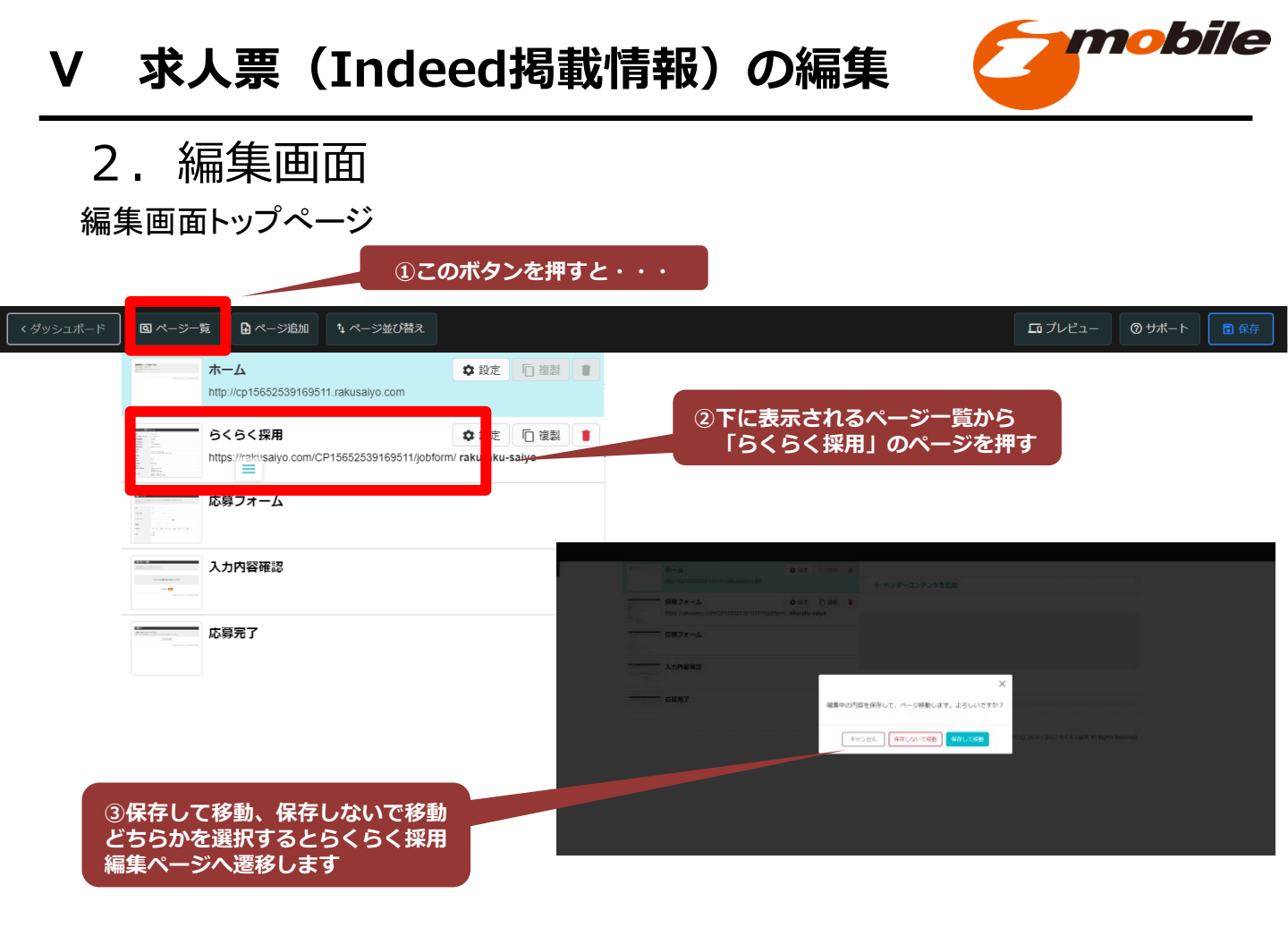

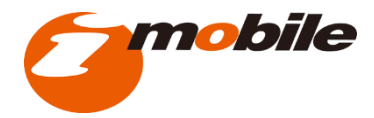

2. 編集画面

### 編集画面内「らくらく採用」のページ

| < ダッシュボード <b>国 ページー覧</b> | ✿ページ追加 ↓ページ並び替え                                     |                                                                            | <b>ದ</b>                 | ート 🖬 保存 |
|--------------------------|-----------------------------------------------------|----------------------------------------------------------------------------|--------------------------|---------|
| •                        | + 新規項目追加<br>/ 項目編集<br>1, 並び替え                       | 十 ヘッダーコンテンツを追加                                                             |                          |         |
|                          | ■通<br>会社名/事業名/ブランド名<br>勤務地の郵便番号                     | 200000001<br>デスト株式会社<br>102-0094                                           | (1)こののたりにマリスの<br>矢印を置くと… |         |
|                          | 勤務地の都道府町<br>勤務地の市1月1                                | 東京都<br>千代田区紀第中約3-6                                                         |                          |         |
|                          | 勤務地(7名以降<br>給与);;;;;;;;;;;;;;;;;;;;;;;;;;;;;;;;;;;; | 記題井町パークビル1 F<br>2000万円 /モデル年回時 200歳<br>月他2000/2007日 + 境展月201時間 + 各種宇当 + 賞与 |                          |         |
|                          | 超频                                                  | 特になし<br>不満                                                                 |                          |         |
|                          | 仕事の内容<br>採用人数                                       | 200000000<br>和干名                                                           |                          |         |
| ②編集項目が現れますの              | <b>侍期•时期外劳働</b>                                     | 19世紀第二 200000-200000<br>1990-<br>1995年1月1日 月十年9500日<br>1995年1月1日 月十年9500日  |                          |         |
| で、選択してください。              | • 休暇                                                | 有重于理道日曜日,祝日<br>夏季休眠,年末年治休眠,有給休眠                                            |                          |         |
|                          | 110月1日日                                             |                                                                            |                          |         |

### V 求人票(Indeed掲載情報)の編集

### 2. 編集画面

編集画面内「らくらく採用」のページ ①既に存在する項目を編集する場合

| <ul> <li>+ 新規項目追加</li> <li>✓ 項目編集 ►</li> </ul> | ①「項目編集」をクリック        |                    |
|------------------------------------------------|---------------------|--------------------|
|                                                |                     | ログレビュー ② サポート 面 席介 |
| ↓ 亚0省え                                         | 項目編集                | ②編集されたい頂日を         |
|                                                | <b>会社名</b>          | ご帰来とれたい項目を         |
|                                                | 会社名                 | OKを押してください         |
|                                                | 同時の                 |                    |
|                                                | 题種<br>200020000X    |                    |
|                                                | 会社会/事業会/ブランド名       |                    |
|                                                | 会社名/事業名/ブランドテスト株式会社 |                    |
|                                                | 勤務地の郵便勝号            |                    |
|                                                | 勤務地の郵便番号            |                    |
|                                                | 職務地の解剖病理            |                    |
|                                                | 勤務地の都道府集<br>東京都     |                    |
|                                                |                     |                    |
|                                                |                     |                    |
|                                                | キャンセル               | OK                 |

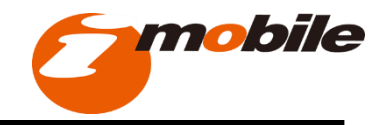

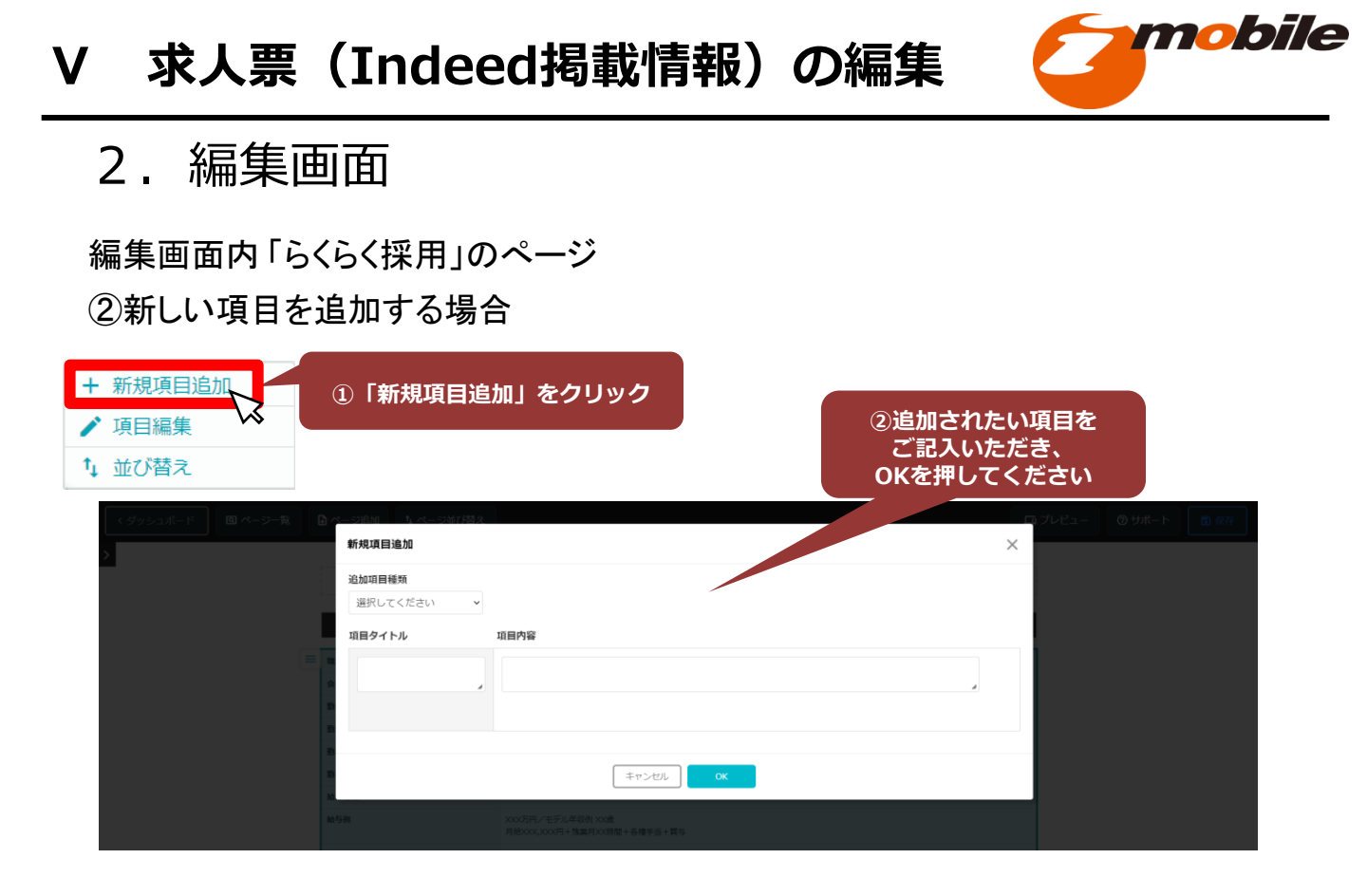

### V 求人票(Indeed掲載情報)の編集

### 2. 編集画面

### 編集画面内「らくらく採用」のページ ③既存または追加した項目を並び替える場合

| <ul> <li>+ 新規項目追加</li> <li>♪ 項目編集</li> <li>1 並び替え</li> </ul> | ①「並び替え」をクリ<br>(1) 「並び替え」をクリ<br>(1) (1) (1) (1) (1) (1) (1) (1) (1) (1) | 1w0                                                  | <ul> <li>②移動したい項目を</li> <li>マウスで押したまま、</li> <li>移動させたい場所まで</li> <li>引っ張り、OKを押す。</li> <li>(ドラッグ&amp;ドロップ)</li> </ul> |
|--------------------------------------------------------------|------------------------------------------------------------------------|------------------------------------------------------|----------------------------------------------------------------------------------------------------|
|                                                              |                                                                        | X0000000X                                            |                                                                                                    |
|                                                              | 会社名/事業名/ブランド名                                                          |                                                      |                                                                                                    |
|                                                              | 勤務地の郵便番号                                                               | 102-0094                                             |                                                                                                    |
|                                                              | 勤務地の都道府県                                                               | 東京都                                                  |                                                                                                    |
|                                                              | 勤務地の市区町村                                                               | 千代田区紀尾井町3-6                                          |                                                                                                    |
|                                                              | 勤務地の町名以降                                                               | 紀尾井町パークビル1 F                                         |                                                                                                    |
|                                                              | 給与情報                                                                   |                                                      |                                                                                                    |
|                                                              | 1 185月                                                                 | XXX万円/モデル年収例 XX機<br>月始XXX,XXXH + 残襲月XX時間 + 各種手当 + 賞与 |                                                                                                    |
|                                                              | 雇用形態                                                                   |                                                      |                                                                                                    |
|                                                              | 経験                                                                     | 特になし                                                 |                                                                                                    |
|                                                              | 品終学歴                                                                   | 不問                                                   |                                                                                                    |
|                                                              | 仕事の内容                                                                  | X0000000X                                            |                                                                                                    |
|                                                              | 採用人数                                                                   | 若干名                                                  |                                                                                                    |
|                                                              | 就業時間·時間外労働                                                             | 配置時間 XX-XX~XX:XX<br>体語時間 XX分<br>時間外列機 月平均X0時間        |                                                                                                    |
|                                                              | -<br>                                                                  | Terner OK                                            |                                                                                                    |

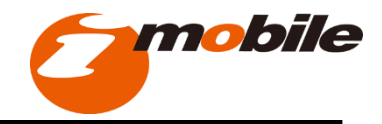

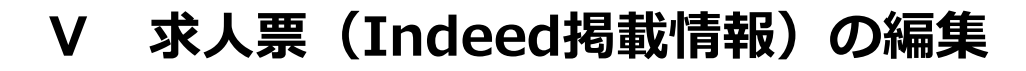

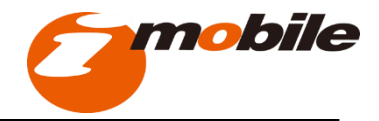

2. 編集画面

#### 編集画面内「らくらく採用」のページ編集が完了したら...

|                  |               |             | ①「管理画i<br>を <sup>·</sup> | 面トップへ戻る」<br>クリック |                           |              |
|------------------|---------------|-------------|--------------------------|------------------|---------------------------|--------------|
| < <i>ダッシュポード</i> | © ページ─₩ 🕒 ぺージ | 7追加 なージ並び替え |                          |                  | ロップレビュー のサポート 🖪 🕅         | a            |
|                  |               |             | + ^>/9-                  | コンテンツを追加         |                           |              |
|                  | 5<            | らく採用        |                          |                  |                           |              |
|                  | = 1242        |             | 3000000000               |                  |                           | ②「保存する」をクリック |
|                  | · 魚社名/        | /事業名/プランド名  | 77.187.04                |                  |                           |              |
|                  | 動務地の          | 游视频号        | 102- くグッシュボード 🔲          |                  |                           |              |
|                  | 動務地の          | 2季道府里       | 東京(                      |                  |                           |              |
|                  | 動務地の          | >市区町村       | 千代[                      |                  |                           |              |
|                  | 動務地の          | 的名称地        | 12/63                    |                  |                           |              |
|                  | 10-1518-66    |             |                          | ■ らくらく採用         |                           |              |
|                  | 脑与例           |             | x007<br>月期x              |                  |                           |              |
|                  | <b>展用</b> 日:第 | 1           |                          |                  |                           |              |
|                  | 1214          |             | tect                     |                  |                           |              |
|                  | 服務学問          | :           | 不問                       |                  | 102-009                   |              |
|                  | 仕事の内          | 18          | 3000                     |                  |                           |              |
|                  | 採用人間          | t           | 871                      | 動産地の町名以降         | ビモーモン ダッシュボードへ戻ります。保存しますか |              |
|                  | DESE + YOU    | 1、時間外の曲     | ites)                    | 1659316          |                           | · · ·        |
|                  |               |             | 19925<br>19925           | 16/5/H           | 2007月7 キャンセル 変更を通知 夜辺     |              |
|                  | 48.4          | 192         |                          |                  |                           |              |
|                  |               |             |                          |                  |                           |              |
|                  |               |             |                          |                  |                           |              |
|                  |               |             |                          | 社事の内容            |                           |              |
|                  |               |             |                          | B.W.A.M          |                           |              |
|                  |               |             |                          | 和L型中的第三十百姓的 50mm |                           |              |
|                  |               |             |                          | 45.48            | 53+83-883 X2              |              |

## V 求人票(Indeed掲載情報)の編集

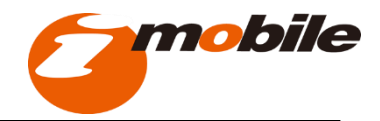

### 2. 編集画面

### 管理画面トップページ

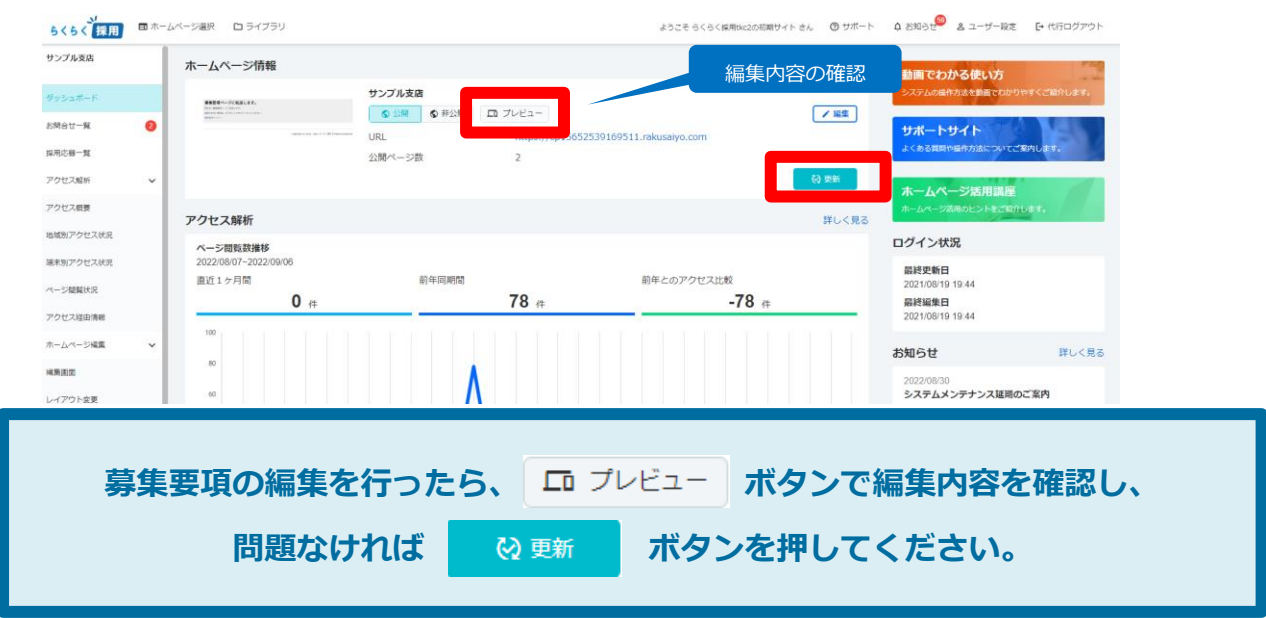

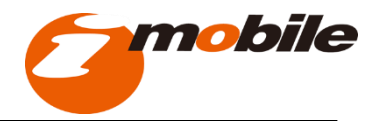

2. 編集画面

#### 管理画面トップページ(応募の確認)

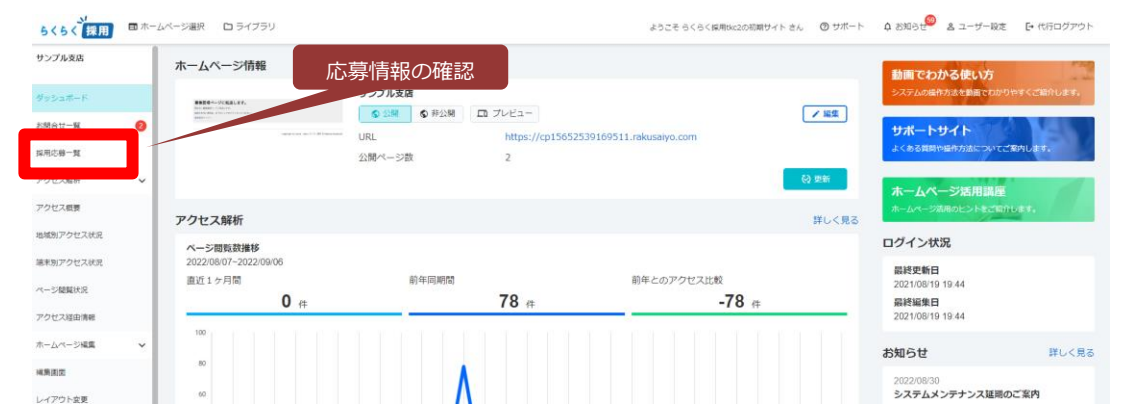

求職者から応募があると、 初回登録時にご登録いただいたメールアドレスにメールが届きます。 応募者を一括で確認したい場合は、こちらの管理画面から可能です。

### VI 応募者の確認

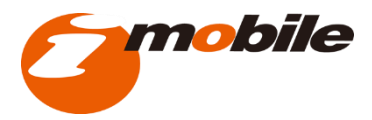

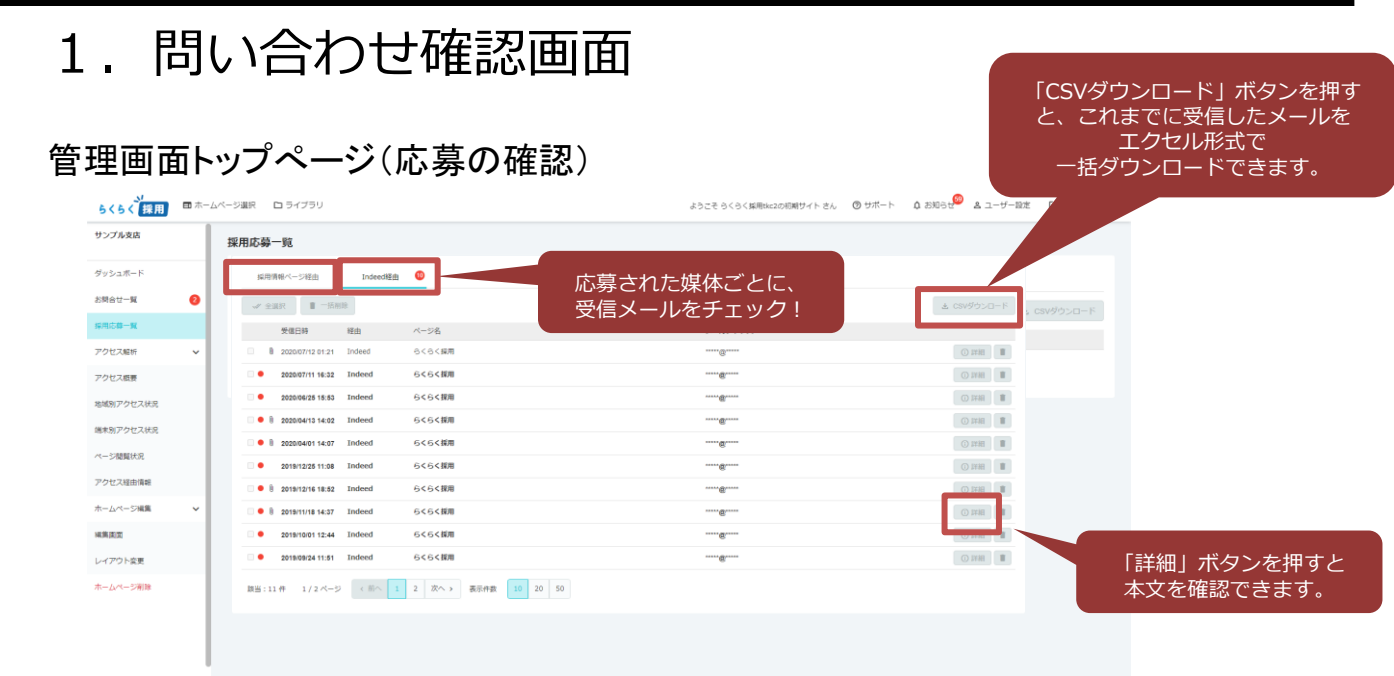

応募があった場合は、応募者と直接面談等の調整を行ってください。 (面談の設定や応募者とのやり取りなどのご支援は提供しておりません)

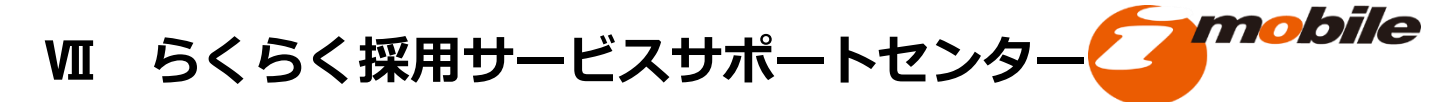

### 1. サポートセンター

(1) らくらく採用サービスサポートセンター
 運営 : アイ・モバイル株式会社(株式会社TKC関連会社)
 営業時間 : 午前9:00~午後6:00(土日、祝日、年末年始を除く)
 ① TKC会員事務所用
 フリーダイヤル:0120-565-010
 E-mail : support-tkc2@rakusaiyo.com

らくらく 採用

採用活動を支援する無料サービス「らくらく採用」が TKC会員事務所様ならびに会員関与先様の 採用の一助となれば幸いです。